# Web申請の登録手順(携帯電話) 1空メールを送信する お住まいの市のQRコードをカメラで読み取り、空メールを送信してください。

【福津市】

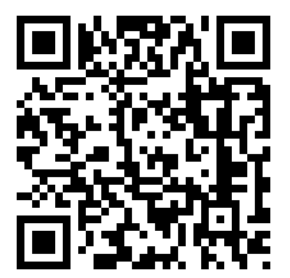

QRコードを読み取り ください。

※QRコードが読み取れない場合は、次のアドレスに空メールを送信してください。

福津市 entry\_40224@entry11.web119.info

2メールアドレスの認証(携帯電話) カメラでQRコードを読み取り、表示されたアドレスに空メールを送信します。 受信したメールから、登録案内のURLを選択すると、登録案内ページが表示されます。 ページをスクロールして、「メールアドレス認証」を選択してください。

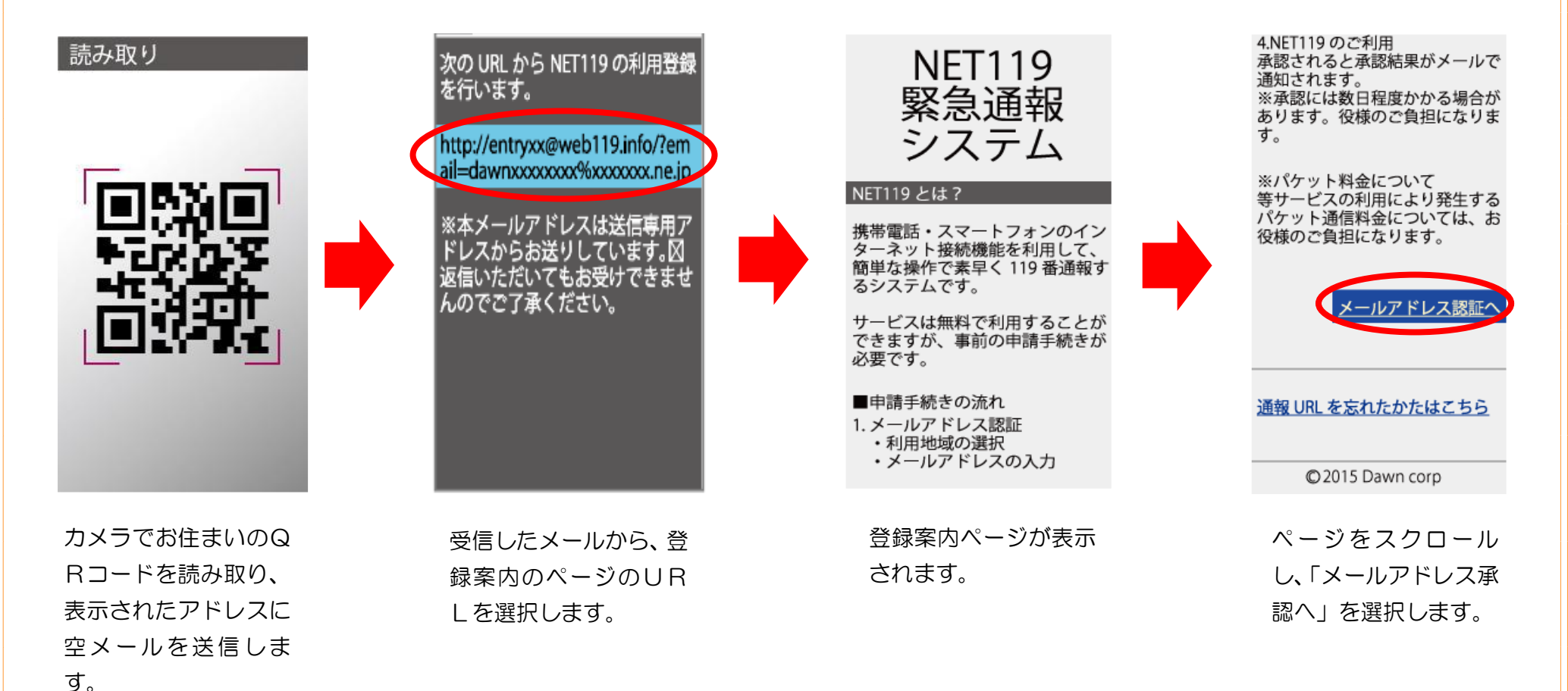

## 「次へ」を選択して、利用地域とメールアドレスを確認し送信してください。 メールアドレスに申請用のURLが送信されます。

#### 通信方法のご確認

個人情報を含むためセキュリティ で保護された通信に切り替えま す。

※通常はこちらを選択してください。

古い携帯電話をご利用の場合は、 上のリンクでは接続できません。 その場合は、セキュリティで保護 されていない下のリンクからアク セスしてください。

<u>同意して次へ</u>

「次へ」を選択します。

メールアドレス認証

※ドメイン指定受信の方 下記のドメイン(後方一致)から のメールを受信できるように設定 を変更してください。

#### web119.info

▼利用地域[必須] ○○市 ▼

▼ メールアドレス [ 必須 ]

web119.info

例) example@net119.ne.jp

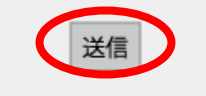

利用地域とメールアドレ スを確認し、「送信」を選 択します。

#### メール送信完了

入力されたメールアドレスにお手 続きを進めるための URL を送信し ました。

24 時間以内にメール本文に記載 されている URL をクリックし申請 手続きを開始してください。

- メールの受信に時間がかかる 場合があります。
- メールが届かない場合は、入 力されたメールアドレスが 誤っているか、メールの受信 拒否設定をされている可能性 があります。

ご利用の環境によっては、迷惑メールフォルダに振り分けてられている場合があります。
 受信トレイに届かない場合には迷惑メールフォルダ等をご確認ください。

メールアドレスに申請 URLが送信されます。 ・申請URLは、24時
間以内にアクセスする
必要があります。
・メールが届かない場
合は、メールアドレス
の再確認と迷惑メール
の設定を確認してくだ
さい。

3登録規約の確認と登録申請(携帯電話) 「NET119申請URLのご案内」メールが届きます。 メール本文内のURLを開き、「NET119登録規約」を確認し、「同意する」を選択します。 申請情報を入力します。

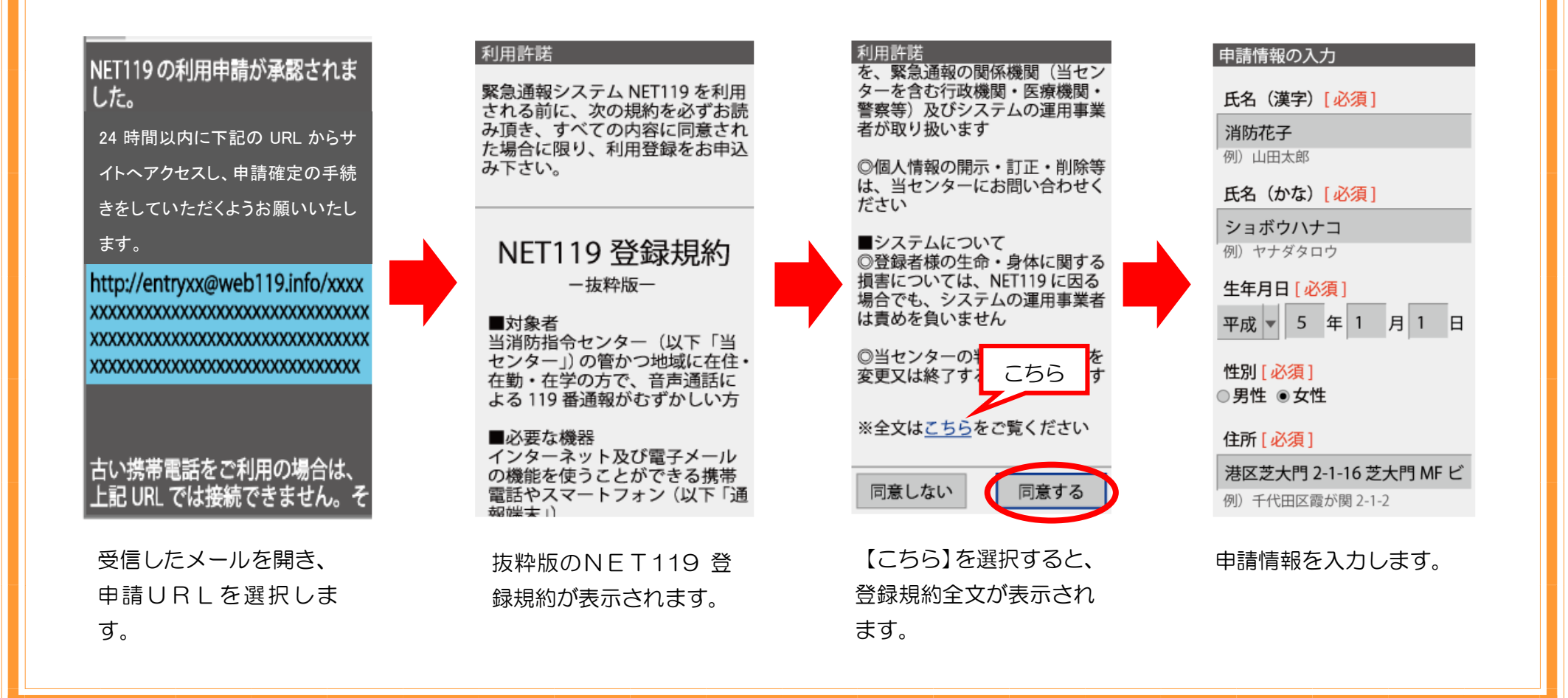

申請情報を入力し、自宅の位置を指定して「次へ」を選択します。 内容を確認して「申請する」を選択します。

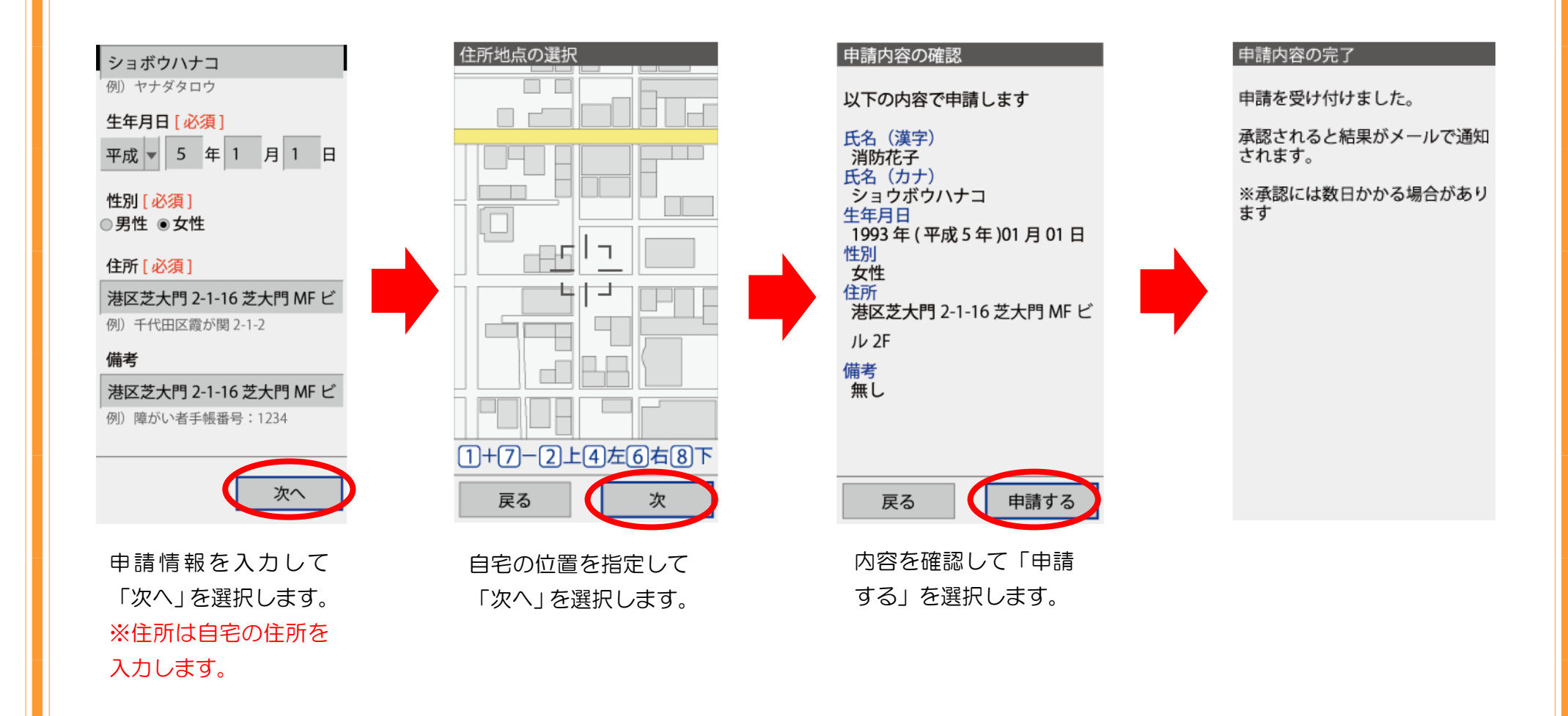

4お気に入りに登録(携帯電話) 申請が承認された後、「通報URL」が届きますので、記載されたURLを選択します。 登録案内メールが表示されますので、「メニュー」を選択します。 「お気に入り登録」を選択して登録します。

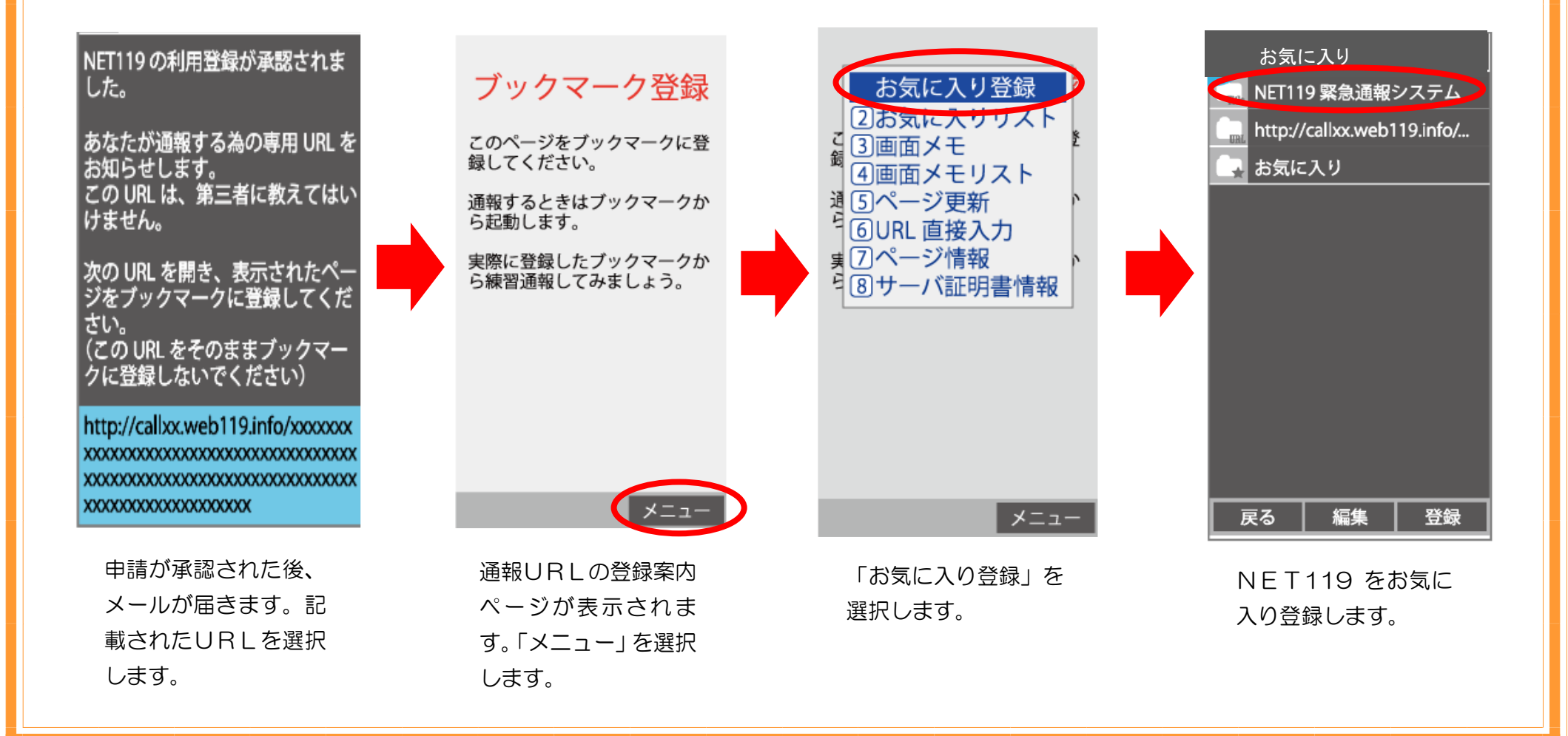

### 「お気に入りリスト」から登録された「NET119」を選択すると、通報画面が開きます。

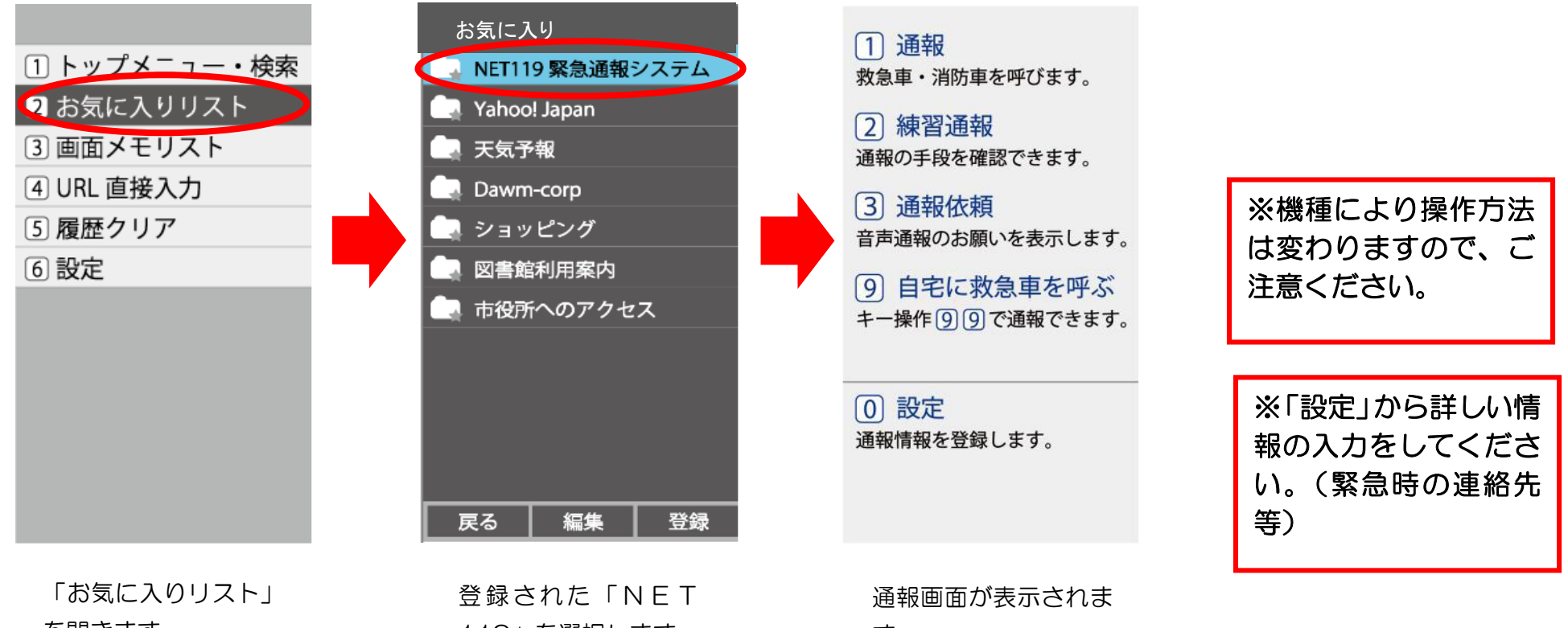

を開きます。

119 を選択します。

す。